# Benutzerhandbuch

# des Artistic Swimming-

# Test- und Wettkampf-

# anmeldungs- und

# Einschreibeprogrammes

1

## Inhaltsverzeichnis

| E | inführung                                  | 3    |
|---|--------------------------------------------|------|
|   | Vorwort                                    | 3    |
|   | Systemvoraussetzungen                      | 3    |
|   | Sprachen                                   | 3    |
|   | Vorbereitung vor der Verwendung            | 3    |
|   | Wichtige Hinweise:                         | 4    |
|   | Blattschutz                                | 4    |
|   | Links in diesem Dokument                   | 4    |
| C | Funktions- und Korrekturanfragen           | 4    |
|   |                                            |      |
|   | Vor Saisonstart                            | 5    |
|   | Vor jedem Wettkampfveranstaltung / Testtag | 5    |
|   | Die verschiedenen Registerkarten           | 8    |
|   | Registerkarte « Data »                     | 8    |
|   | Richter                                    | 8    |
|   | Schwimmerinnen<br>Clubs                    | 8    |
|   | Registerkarte « Import »                   | 9    |
|   | Registerkarte « Informations »             | 9    |
|   | Registerkarte « Languages »                | 9    |
|   | Registerkarte « Logos »                    | 10   |
|   | Wichtige Information                       | 10   |
| A | Nnhänge                                    | 11   |
|   | Anhang 1 / Exportieren der Lizenzen        | 11   |
|   | Anhang 2 / Importieren von Daten           | 12   |
|   | Anhang 3 / Importieren der Richter         | 13   |
|   | Annang 5 / Importieren der Tests           | . 14 |
|   | Anhang 6 / Exportieren der Tests           |      |
|   |                                            | -    |

### Einführung

#### Vorwort

Als im 2014 der Verband das Lizenzsystem geändert hat, kam die Idee auf, dieses File zu erstellen. Die Möglichkeit, die erhaltenen Daten zu exportieren und so Arbeit und Zeit zu sparen sowie die Fehlerquote zu minimieren, gab schlussendlich den Ausschlag, um dieses Projekt in Angriff zu nehmen. Es brauchte jedoch noch etwas Zeit, um es erfolgreich abzuschliessen. Menu Inhaltsverzeichnis Einführung Funktionen Anhänge ર

Wir hoffen, dass dieses File hilft, langwierige Eingaben zu vermeiden und den technischen Verantwortlichen der Clubs die Arbeit erleichtern wird.

Anhand der Rückmeldungen von Ihnen als Benutzer betreffend «Bugs» und Wünschen, wird das Programm laufend ergänzt und weiterentwickelt.

Anträge für Ergänzungen und Korrekturen sind erwünscht und willkommen.

#### Systemvoraussetzungen

Ein Computer mit Windows Betriebssystem und Microsoft Excel (wenn möglich mit letztem Update) 2010 (Minimum Version 14.0.7128.5000) oder 2013 (Minimum Version 15.0.4693.1000).

Excel 2007 oder älter können nicht mehr benutzt werden.

Die Makros und ActiveX Steuerelemente funktionieren unter Mac OS, Linux et Android nicht.

#### Sprachen

Zurzeit kann das Programm erst in zwei verschiedenen Sprachen (Deutsch, Französisch) benutzt werden. Aber zwei zusätzliche Sprachen können auf einfache Art und Weise hinzugefügt werden. Es reicht, die Übersetzungen in der Registerkarte « Languages » einzugeben.

Alle Informationen der verschiedenen Registerkarten werden automatisch in die Sprache übersetzt, welche in der Registerkarte « Cover Page » in der Zelle **E3** ausgewählt wurde.

#### Vorbereitung vor der Verwendung

1 Sicherstellen, dass die aktuellste Version des Files benutzt wird. Um dies zu überprüfen, gehen Sie auf die Internetseite doc.artswim.ch, auf welcher die Version sowie das Datum des letzten Updates angezeigt wird – siehe untenstehende Bilder:

 Einschreibungen - Entries - Inscriptions

 Twe de Mei:

 2. Berutzerhandbuch - Entries / Version Nº 1.9 du 15 Jan 2020

2 Falls Sie nicht die letzte Version haben, *laden Sie diese herunter* und *speichern* Sie sie in einem separaten Ordner sowie benennen es mit SAAS Entries.xslm.

Das File kann auch bei **Nicola Weibel** oder **Philippe Oehler** angefordert werden.

Es sind keine weiteren Vorbereitungen erforderlich. Dasselbe File kann uneingeschränkt oft benutzt werden.

#### Wichtige Hinweise:

#### Blattschutz

4

Alle Blätter sind geschützt (ohne Passwort). Dies, um versehentliche Änderungen an den Formeln, zu vermeiden.

Sollte der Schutz eine benötigte Eingabe verhindern, kann dieser im Menü

«Überprüfen» durch *Auswählen* von «Blattschutz aufheben», *deaktiviert* werden. Sobald die Änderungen vorgenommen wurden, muss der Schutz durch *Auswählen* von «Blatt schützen» im Menü «Überprüfen» sowie bestätigen durch *Klicken* auf OK wieder aktiviert werden.

#### Links in diesem Dokument

Alle Wörter und Buchstaben in grün sind Links auf andere Teile und Seiten in diesem Dokument.

#### Funktions- und Korrekturanfragen

Danke für das Melden von allfälligen Fehlern, Korrekturen sowie von Wünschen zusätzlicher Funktionen an **Philippe Oehler** anhand des Files **SAAS\_BugReport.xlsx** und durch Anfügen einer Kopie des Dokumentes, welches nicht korrekt funktioniert.

eingegeben werden.

### Funktionen

#### Vor Saisonstart

- Auswählen der Sprache (obwohl dies auch zu einem späteren Zeitpunkt gemacht werden kann, ist es sinnvoller dies gleich zu Beginn zu machen). Dies wird in der Zelle «E3» der Registerkarte « Cover Page » ausgewählt.
- Eingeben aller Informationen des Clubs
   Folgende Teile müssen ausgefüllt werden:
   Daten des Vereins:
   Daten des technischen Verantwortlichen:
- 3. *Exportieren* Sie die Liste der Richter Ihres Clubs aus der Richterdatenbank (siehe Anhang 4). Dies ermöglicht das Importieren der Namen der Richter inkl. deren Brevet.
- Importieren Sie die Richter in die Registerkarte « Import » (siehe Anhang 3) Dies kann mehrmals im Jahr gemacht werden. So wird sichergestellt, dass die Richterliste auf dem aktuellsten Stand ist. Falls die F-Richter nicht in der Richterdatenbank erfasst wurden, müssen diese noch manuell
- 5. *Exportieren* Sie die Liste der Lizenzen Ihres Clubs aus der Datenbank von Swiss Aquatics (siehe Anhang 1).
- 6. Importieren Sie die Schwimmerinnen in die Registerkarte « Import » (siehe Anhang 2), und transferieren Sie sie danach aus der Registerkarte « Import » in die Registerkarte « Data » durch klicken auf den Button Transfert . Dies kann mehrmals im Jahr gemacht werden. So wird sichergestellt, dass die Liste der Schwimmerinnen auf dem aktuellsten Stand ist.
- 7. *Exportieren* Sie die Liste der Tests des Clubs aus der Testdatenbank (siehe Anhang 6).
- Importieren Sie die Tests der Schwimmerinnen in die Registerkarte « Import » (siehe Anhang 5) Achtung: dies muss jedes Mal gemacht werden, sobald Ihre Schwimmerinnen einen höheren Test bestanden haben.
- 9. *Speichern* Sie das File indem Sie «SAAS» durch die Abkürzung Ihres Clubs ersetzen. Dieses File dient als Basis für die verschiedenen Einschreibungen der Tests und Wettkämpfveranstaltungen während dem Jahr.

#### Vor jedem Wettkampfveranstaltung / Testtag

- Wählen Sie in der Zelle «E7» der Registerkarte « Cover Page » die Art der Wettkampfveranstaltung (Test oder Wettkampf) aus.
- Falls unter Punkt 1 «Wettkampf» ausgesucht wurde, setzen Sie in der Registerkarte « Cover Page » ein Häkchen bei all den Kategorien, in welchen ihr Club starten wird. Diese Aktion zeigt / verbirgt die Registerkarte der entsprechenden Kategorien zeigt / verbirgt die entsprechende Kolonne der Kategorie in der Registerkarte « Inscriptions ».

Tests
 Cat. 4
 ✓ J3
 J2
 ✓ J1
 ✓ J1
 ✓ J1
 ✓ Littes
 ✓ Union
 ✓ Masters
 ✓ Combiné

Cat. 4A U-10 Cat. 4B U-13 15 et plus jeunes Catégorie 1 Catégorie 2 Union U15 Union U15 Débutants Espoirs Juniors Renc. Romande

Menu Inhaltsverzeichnis Einführung Funktionen Anhänge 5

artistic swimming

swiss aquatics **a** 

6

- Wählen Sie den Logo, das wird auf den verschiedenen Seiten angezeigt, in der Zelle "H8" im Laschen " Cover Page ".
- Füllen Sie die hellgelben Felder der Kolonne B aus: Daten der Wettkampfveranstaltung: Eingeben des Namens der Wettkampfveranstaltung Eingeben des Datums (der Daten) der Wettkampfveranstaltung Eingeben des Ortes und dem Bad der Wettkampfveranstaltung Eingeben des Anmeldeschlusses (um ihn nicht zu vergessen).

Menu Inhaltsverzeichnis Einführung Funktionen Anhänge

- 5. *Eingeben der Richter*, welche für diese Wettkampfveranstaltung zur Verfügung stehen. Dies kann auf zwei Arten erfolgen:
  - a) entweder durch einfaches *Eintippen* der Namen der Richter in der Kolonne A (falls sie korrekt eingetippt und in der Registerkarte « Data » erfasst wurden, wird ihre Qualifikation automatisch angezeigt).
  - b) oder durch Benutzen der **Eingabehilfe**, welche durch **das Setzen** eines Häkchen bei **Eingabehilfe** einschalten aktiviert wird, sodass untenstehender Bereich aufgeht:

Eintippen des ganzen oder eines Teils des Eingabefeld für Richter

Namens in die obere, gelbe Zelle

Die Richter, welche den eingetippten Buchstaben entsprechen, erscheinen in der unteren Zelle
 Klicken Sie auf den gewünschten Richter, sodass dieser in die Kolonne «A» hinzugefügt wird.
 Sobald die Aktion abgeschlossen ist, entfernen Sie das Häkchen in Eingabehilfe einschalten

Auswahlfeld Der angeklickte Name wird in die Richterliste geschrieben

Die Richter müssen in der Registerkarte « Data » erfasst sein, damit sie in dieser Liste erscheinen.

**Wichtig :** Um einen uneingeschränkten Eintritt (Badge) für den Mannschaftsführer und weitere Offizielle zu gewährleisten, müssen diese in den Zeilen 66 bis 70 der Registerkarte

« Cover Page » eingetragen werden.

Die Zellen "**A20**" und "**B20**" erlauben es mit einem Klick, die Liste der Richter entweder nach "Name" oder "Brevet" zu sortieren.

- Eingeben der Schwimmerinnen die an diesem Wettkampfveranstaltung teilnehmen. Dies wird in der Registerkarte « Inscriptions » eingegeben und kann auf folgende zwei Arten gemacht werden:
  - a) entweder durch einfaches *Eintippen* der **Namen** der Schwimmerinnen in der **Kolonne A** (falls sie korrekt eingetippt und in der Registerkarte « Data » erfasst wurden, werden ihre Daten (Club, Lizenz und Jahrgang) automatisch angezeigt).
  - b) oder durch Benutzen der **Eingabehilfe**, welche durch **das Setzen** eines Häkchens bei aktiviert wird, sodass untenstehender Bereich aufgeht:

*Eintippen* des ganzen oder eines Teils des Namens in die obere, gelbe Zelle

- Die Schwimmerinnen, welche den eingetippten Buchstaben entsprechen, erscheinen in der unteren Zone
- *Klicken* Sie auf die gewünschte **Schwimmerin**, sodass diese in die Kolonne «**A**» hinzugefügt wird.

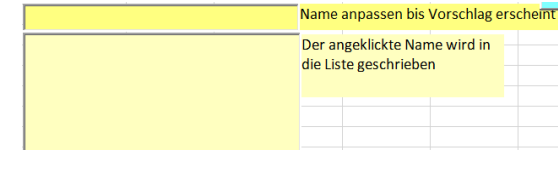

Menu

Inhaltsverzeichnis

Einführung

Funktionen

Anhänge

Sobald die Aktion abgeschlossen ist, entfernen Sie das Häkchen in

Eingabehilfe einschalten

Die Schwimmerinnen müssen in der Registerkarte « Data » erfasst sein, damit sie in dieser Liste erscheinen.

7. **Definieren** Sie die **Kategorie** in welcher die Schwimmerinnen starten werden.

Dies erfolgt durch **Setzen** eines «**X**» in der entsprechenden Zelle (das Programm zeigt die anhand des Alters möglichen Kategorien in «grün» bzw. für Kat. 4 in «blau» an).

- 8. *Geben* Sie in den **spezifizierten Registerkarten** jeder **Kategorie** die Wettkämpfe an, welche jede Schwimmerin schwimmt.
  - Für die **Pflicht** und die **Soli**, reicht es, ein «**X**» in die entsprechende Zelle zu setzen.
  - Für die Duette, die Mixed Duette,<br/>die Teams, die Free Combination<br/>und die Highlight, gruppieren Sie<br/>die Schwimmerinnen anhand von<br/>fortlaufenden Nummern und<br/>markieren Sie die Reserven durch ein «R»
- 9. Sobald alle Registerkarten ausgefüllt sind, *speichern* Sie das File *unter* dem Namen der Wettkampfveranstaltung.
- 10. *Übermitteln* Sie das File **per Mail** an den **Schiedsrichter** und an **Swiss Artistic Swimming** für die nationalen Wettkämpfe.

| Année | Cat. 4 | <b>J</b> 3 | J2 | J1 | Elites   | Masters | Combiné |
|-------|--------|------------|----|----|----------|---------|---------|
| 2001  |        |            |    |    |          |         |         |
| 2000  |        |            |    |    |          |         |         |
| 1995  |        |            |    |    | х        |         |         |
| 2003  |        |            |    |    |          |         |         |
| 1997  |        |            |    |    |          |         |         |
| 2002  |        |            | х  |    |          |         |         |
| 2001  |        |            |    |    |          |         |         |
| 1999  |        |            |    | х  | <b>T</b> |         |         |
| 1998  |        |            |    |    |          |         |         |
| 2002  |        |            |    |    |          |         |         |
| 1994  |        |            |    |    |          |         |         |
| 2006  |        |            |    |    |          |         |         |
| 2002  |        |            |    |    |          |         |         |
| 2000  |        |            |    |    |          |         |         |
| 1998  |        |            |    |    |          |         |         |
| 2005  |        |            |    |    |          |         |         |
|       |        |            |    |    |          |         |         |

| Nais. | Figures | Solo Free | Duo Free | Team Free |
|-------|---------|-----------|----------|-----------|
| 006   | х       | х         | 1        | 1         |
| 007   | х       |           | 1        | 1         |
| 005   | х       | х         | 2        | 1         |
| 007   | х       |           | 2        | 1R        |
| 006   | х       |           | 2R       | 1         |
| 007   | х       | х         |          | 1         |
| 007   | х       |           | 1R       | 1         |
| 005   | х       |           |          | 1         |
|       |         |           |          |           |

GE / SAAS\_Entries Benutzerhandbuch

#### Die verschiedenen Registerkarten

#### Registerkarte « Data »

Nach dem ursprünglichen Import, dient diese Registerkarte zum hinzufügen und «up to date» halten von:

- den Richtern des Clubs (neu ausgebildet) oder falls das Brevet geändert hat),
- den Schwimmerinnen, falls die Lizenz zu spät gelöst wurde und sie noch nicht in der Datendes Verbandes erfasst ist oder

wenn während dem Jahr ein höherer Test absolviert wurde,

- den Clubs, falls der Name oder die Abkürzung nicht korrekt ist.

#### **Richter**

8

#### Liste aktualisieren

#### Hinzufügen:

des Namens und Vornamens, des Clubs (Abkürzung) und des Brevets

des neuen Richters.

Bearbeiten der Daten eines bereits in der Datenbank erfassten Richters.

Wichtig: In beiden Fällen, ist es wichtig, dass danach die Liste der Richter durch klicken auf den

Button Sortieren der Richter, welcher sich in der Kolonne «Q» befindet, sortiert wird.

#### Übertragen von Daten

Falls die Version des Files geändert wird («Bug» Korrekturen oder Hinzufügen von Funktionalitäten), reicht es, die Liste der Richter des alten Files durch *Kopieren* – Einsetzen (zuerst die Kolonnen «**A**» und «**B**», danach die Kolonne «**D**») up to date zu bringen.

#### Schwimmerinnen

#### Liste aktualisieren

#### Hinzufügen:

des Namens und Vornamens,

der Lizenz-Nummer (falls bekannt) und

des Geburtsdatums

der neuen Schwimmerin

das Testniveau jeder Schwimmerin, falls der Import nicht gemacht wurde (siehe Anhang 5)

Wichtig: Danach muss die Liste der Schwimmerinnen durch *klicken* den Button sortieren sortieren werden.

## Clubs Liste aktualisieren Hinzufügen oder bearbeiten: Offizielle Abkürzung, Name des Clubs Wichtig: Danach muss die Liste der Clubs durch klicken auf den Button sortiert werden.

### Registerkarte « Import »

Die Funktionen dieser Registerkarten werden in den **Anhängen 2** und **3** genau beschrieben. Aus diesem Grund werden sie hier nicht nochmals erklärt.

#### **Registerkarte «**Informations »

Diese Registerkarte beinhaltet eine Zusammenfassung aller Funktionalitäten dieses Files.

Die Sprache der Erklärungen wird automatisch anhand der in der Registerkarte « Coverpage » ausgewählten Sprache angepasst.

| Synch                                  | 110                                                                        | Anmeldedatei in den Wettkampfen<br>Synchronschwimmens                                                                                                  |              |
|----------------------------------------|----------------------------------------------------------------------------|----------------------------------------------------------------------------------------------------|--------------|
| Anfang c<br>Eine<br><sub>die wir</sub> | ler saison<br>"Modele" Date<br>d während den ganze                         | <b>i schaffen</b><br>In Saison benützt sein wird                                                                                                    |              |
| a)                                     | Sprache auswählen                                                          |                                                                                                    | Cover Page   |
| b)                                     | Alle Klubin formationer                                                    | n erfühlen                                                                                                    | Cover Page   |
| c)                                     | Klub's Richtern und Pi<br>einschließlich (                                 | revet erfühlen<br>die F-Richter                                                                                                    | Data         |
| d)                                     | Schwimmerinnen imp<br>dann Überwei<br>Diese Operatio<br>mehrere Male       | ortieren<br>sung im Laschen "Data"<br>in kann ausgeführt sein<br>während der Saison                                                                    | Import       |
| e)                                     | Die Datei aufnehmen,<br>wiederzubenu                                       | um ihn während der unterschiedlichen<br>tzen Wettbewerbe während der Jahreszeit                                                                        |              |
| Vor jede                               | m Wettkampf                                                                | artig machen                                                                                                    |              |
| a)                                     | Den Typ von Wettkam                                                        | pf wählen (Test oder Wettkampf)                                                                                                    | Cover Page   |
| b)                                     | Die Kategorien wähle                                                       | n, die benutzt sein werden                                                                                                    | Cover Page   |
| c)                                     | Die für den Wettbewe                                                       | erb reinen Daten erfüllen                                                                                                    | Cover Page   |
| d)                                     | Die Richter angeben,<br>werden                                             | die während dieses Wettbewerbes anwesend sein                                                                                                    | Cover Page   |
| e)                                     | Die Schwimmerinnen<br>schwimmen werden                                     | angeben, die während dieses Wettbewerbes                                                                                                    | Inscriptions |
| f)                                     | Die Kategorien angeb<br>Die "grünen" u<br>Kategorien der                   | en, in welchen sie schwimmen werden<br>nd " blauen" Felder zeigen die "ordnungsgemäßen"<br>n Alter der Schwimmerinnen entsprechend an                  | Inscriptions |
| g)                                     | In jedem spezifischen<br>Die von den So<br>Duett, Team ur<br>Sowie der Buo | Laschen<br>hwimmerinnen geschwommenen Disziplinen angeben<br>d Combo, Nummern von Gruppierung zu erfassen<br>hstabe "R" für die Reserve Schwimmerinnen |              |

### **Registerkarte « Languages »**

In dieser Registerkarte befindet sich die gesamte Zusammenfassung der Übersetzungen dieses Files.

In diesem File müssen somit allfällige Anpassungen von **Orthographie Fehlern** sowie **Übersetzungs**korrekturen vorgenommen werden.

Bevor Änderungen vorgenommen werden können, muss der Blattschutz **aufgehoben** werden, danach nicht vergessen den Schutz wieder zu **aktivieren**.

| Menu               |
|--------------------|
| Inhaltsverzeichnis |
| Einführung         |
| Funktionen         |
| Anhänge            |

9

### Registerkarte « Logos »

10

In diesem Register kann man ein spezielles Logo (z.B. das der Veranstaltung oder des organisierenden Clubs) in eine der 9 quadratischen Zeilen der Spalte « **B** » einfügen. Der Name des Logos kann zudem in der Spalte « **A** » geändert werden. Menu Inhaltsverzeichnis Einführung Funktionen Anhänge

Achten Sie darauf, dass das Logo auf keinen Fall die schwarzen Ränder der Zelle berührt. Ist dies der Fall, wird das Logo nicht übertragen.

Das Logo kann danach im Dropdown Menü der Registerkarte « Cover page » in der Zelle « C10 » ausgewählt werden, und wird automatisch auf allen Registerkarten angepasst.

Falls Sie Änderungen in Feldern vornehmen müssen, welche geschützt sind, können Sie den Blattschutz durch klicken im Menü **«Überprüfen**» auf **«Blattschutz aufheben**», aufheben. Nach erfolgter Änderung das Blatt erneut durch klicken auf **«Überprüfen» - «Blatt schützen**» und mit **OK bestätigen**, schützen

Den **Blattschutz** muss **aufheben** sein. um Änderungen in diesem Register zu machen

Am Ende der Veränderungen, nicht vergessen das Register **wieder zu schützen** 

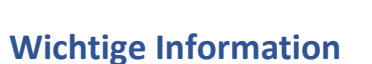

Der nebenstehende Button gibt es in allen Laschen

Anhand des «Nav menu» kann leicht von einer zur anderen Registerkarte gesprungen werden, welche dieses File beinhaltet.

| Logos       |                                                                                                    |
|-------------|----------------------------------------------------------------------------------------------------|
| SAAS        | swiss aquatics <b>a</b><br>artistic swimming                                                       |
| Combiné     |                                                                                                    |
| Swiss-Youth | 2019 11 <sup>™</sup> INTERNATIONAL<br>SWISS YOUTH COMPETITION<br>ARTISTIC SWIMMING                 |
| RSR         | Association RSR - artistic swimming<br>Association des clubs de la Région Suisse Romande de la FSN |
| RZO         |                                                                                                    |
| SW100       | swimming                                                                                           |
| Comen       |                                                                                                    |
| Len         |                                                                                                    |
| Fina        | Sen<br>Fina                                                                                        |

#### Nav menu

| lavigation menu |        |             |              |  |  |
|-----------------|--------|-------------|--------------|--|--|
| Navigation menu |        |             |              |  |  |
| Informations    | Cat. 4 | Cat. 4 U-10 | Cat. 4 U-13  |  |  |
| Cover Page      | J3     | Masters     | 15 & younger |  |  |
| Inscriptions    | J2     | NPT         | 18 & younger |  |  |
| Data            | J1     | NPT U-18    | Novizen      |  |  |
| Import          | Elites | NPT S-18    | Nachwuchs    |  |  |
| Languages       | Combo  | Tests       | Junioren     |  |  |
|                 | Fer    | mer         |              |  |  |

## Anhänge

#### Anhang 1 / Exportieren der Lizenzen

- 1. Rufen Sie die Internet Login-Seite von Swiss Aquatics auf.
- 2. *Geben* Sie Ihre Login Daten ein und *bestätigen* Sie die Anmeldung durch klicken auf den Button «Anmelden».
- 3. In der Kolonne Verband,

| Verband                        |
|--------------------------------|
| FACTS & NEWS                   |
| ORGANISATION                   |
| MITGLIEDER                     |
| Varaina                        |
| vereine                        |
| Vereinszone                    |
| Vereinszone<br>Club Mitglieder |

unter «Mitglieder»,

#### auf «**Lizenzen**» *klicken*

4. *Füllen* Sie die Felder wie nachfolgend beschrieben aus:

| Lizenznehmer: |                 |   |   |
|---------------|-----------------|---|---|
| Verein:       |                 |   |   |
| Status:       | Erteilt / Aktiv | × | * |
| Тур:          |                 | × | * |
| Disziplin:    | Synchro         | × | ¥ |
| Saison:       | 2016/17         | × | * |
| Suchen Zu     | rücksetzen      |   |   |

Natürlich sollte das Feld «Saison» der aktuellen Saison entsprechen.

5. Sobald die gewünschte Auswahl angezeigt wird, auf den Button «**Export**» *klicken*.

| - | -      |  |
|---|--------|--|
|   | Export |  |

6. Speichern Sie das File zur weiteren Benutzung auf Ihrem Computer.

Menu Inhaltsverzeichnis Einführung Funktionen Anhänge 11

12

#### Anhang 2 / Importieren von Daten

- Öffnen des Files Club\_Entries.xlsm (Basisdatei, welche unter Punkt 9 zu Beginn der Saison erstellt wurde)
- 2. Auswählen der Registerkarte « Import »
- 3. Auf den Button *klicken* Löschen
- 4. *Öffnen* des Lizenzen-Files, welches von der Verbands-Datenbank exportiert wurde (siehe Anhang 1)
- Auswählen aller Zellen von «A2» bis «S??»
   Die Titel der Zeile 1 dürfen nicht ausgewählt werden!
- 6. Kopieren der ausgewählten Daten
- 7. *Auswählen* der Registerkarte « Import » des Files *Club*\_Entries.xlsm
- 8. Auswählen der Zelle «B4»
- 9. *Einfügen* der Daten
- 10. Überprüfen, ob alle Daten vorhanden sind
- 11. *Klicken* auf den Button **Transfert** was folgendes bewirkt:
  - sortiert die Schwimmerinnen in alphabetischer Reihenfolge
  - löscht die «Schwimmerinnen» aus der Registerkarte « Data »
  - **kopiert** die Daten der Registerkarte « Import » in die Registerkarte « Data ».

Der Vorgang ist damit beendet.

Diese Aktion sollte jedes Mal, wenn die Lizenzliste aktualisiert wurde, ausgeführt werden, sodass die Lizenzen jeweils auf dem neusten Stand sind.

#### Anhang 3 / Importieren der Richter

- Öffnen des Files Club\_Entries.xlsm (Basis File, welches unter Punkt 9 zu Beginn der Saison erstellt wurde)
- 2. Auswählen der Registerkarte « Import »
- 3. Klicken auf den Link «Zu den Richtern» in der Zelle «O1»
- 4. *Klicken* auf den Button welcher sich in der Kolonne «AG» befindet
- 5. *Öffnen* des Files, welches von der Richterdatenbank exportiert wurde (siehe Anhang 4)
- 6. Auswählen aller Richter, der Zellen «A1» bis «C??»
- 7. Kopieren der ausgewählten Daten
- 8. Auswählen der Registerkarte « Import » des Files Club\_Entries.xlsm
- 9. Auswählen der Zelle «Al4»
- 10. Einfügen der kopierten Daten
- 11. Kontrollieren ob alle Daten vorhanden sind
- 12. *Klicken* auf den Button <sup>Überweisung der Richter</sup> welcher sich in der Kolonne «**AG**» befindet was folgendes bewirkt
  - sortiert die Richter in alphabetischer Reihenfolge
  - löscht die Richter aus der Registerkarte « Data »
  - kopiert die Daten der Richter der Registerkarte « Import » in die Registerkarte « Data »

Der Vorgang ist somit beendet.

Diese Aktion sollte jedes Mal, wenn die Richterliste aktualisiert wurde (neue F- oder neu ausgebildete Richter hinzugefügt wurden) ausgeführt werden, sodass die Richter jeweils auf dem neusten Stand sind.

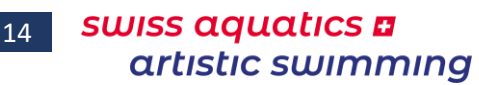

#### Anhang 4 / Exportieren der Richter

- 1. Aufrufen der Internet-Richterdatenbank von Swiss Aquatics
- Klicken auf den Link «Administration» oben rechts auf der Seite. Einloggen anhand der Logindaten des Clubs und durch klicken auf «anmelden» bestätigen.

Menu Inhaltsverzeichnis Einführung Funktionen Anhänge

Falls Sie Ihre Zugangsdaten vergessen haben, können Sie diese beim Sekretariat Swiss Artistic Swimming oder bei Philippe Oehler anfordern.

- 3. Klicken auf den Link «Richterliste» in der linken Kolonne
- 4. *Klicken* auf den Link oben rechts in der Richtertabelle
- 5. Sobald das File in untenstehendem Format angezeigt wird... NOM Prénom :;Club;Catégorie du juge :; Delavy Mélanie;AVU;B / C; Waldmann Zoé;AVU;C; Berberat Léane;AVU;C / D; Fourel Julie;AVU;D; Schlaefli Nyssa;AVU;D; Schorer Aurélie;AVU;D; Pertin Lauren;AVU;E; Rodriguez Elise;AVU;E;

Wählen Sie alle – ausser der ersten – Linie aus danach *kopieren* Sie die Auswahl und *fügen* die Daten in ein neues Excel File *ein*.

*Klicken* Sie im Menü «Datei» unter «Datentools» auf «Text in Spalten», und füllen Sie die untenstehenden Fenster wie beschrieben aus:

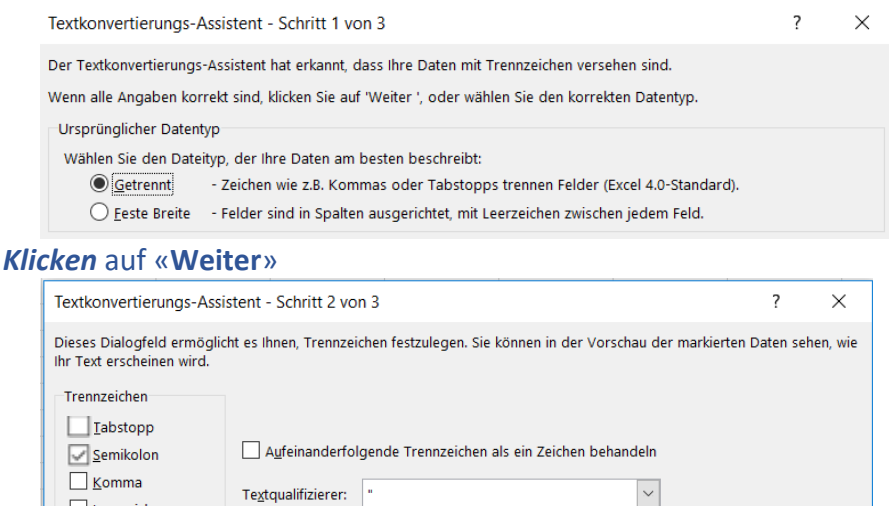

Klicken auf «Weiter», danach auf «Fertig stellen»

6. Speichern Sie das File zur weiteren Verwendung auf Ihrem Computer (siehe Punkt 5 Anhang 3)

Leerzeichen

#### Anhang 5 / Importieren der Tests

- Öffnen des Files Club\_Entries.xlsm (Basis File, welches unter Punkt 9 zu Beginn der Saison erstellt wurde)
- 2. Auswählen der Registerkarte « Import »
- 3. Klicken auf den Link «Zu den Tests» in der Zelle «M1»
- 4. *Klicken* auf den Button welcher sich in der Kolonne «**X**» befindet
- 5. *Öffnen* des Files, welches aus der Testdatenbank exportiert wurde (siehe Anhang 6)
- 6. Auswählen aller Schwimmerinnen, der Zellen «A1» bis «E??»
- 7. Kopieren der ausgewählten Daten
- 8. Auswählen der Registerkarte « Import » des Files Club\_Entries.xlsm
- 9. Auswählen der Zelle «AA4»
- 10. Einfügen der kopierten Daten
- 11. Kontrollieren ob alle Daten vorhanden sind
- 12. Die Teststufen der einzelnen Schwimmerinnen werden automatisch in die Registerkarte « Inscriptions » übertragen. Zusätzlich in die Registerkarten der einzelnen Kategorien sofern der Name und Vorname in beiden Datenbanken « Import » und « Data » identisch sind.

Der Vorgang ist somit abgeschlossen.

Diese Aktion sollte jedes Mal, wenn die Testliste aktualisiert wurde (nach Absolvieren von höheren Tests) ausgeführt werden, sodass die Teststufen der einzelnen Schwimmerinnen jeweils auf dem neusten Stand sind).

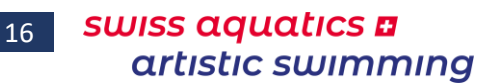

#### Anhang 6 / Exportieren der Tests

- 1. Aufrufen der Internet-Testdatenbank von Swiss Aquatics
- Klicken auf den Link «Administration» oben rechts auf der Seite. Einloggen anhand der Logindaten des Clubs und durch klicken auf «anmelden» bestätigen.

Menu Inhaltsverzeichnis Einführung Funktionen Anhänge

Falls Sie Ihre Zugangsdaten vergessen haben, können Sie diese beim Sekretariat Swiss Artistic Swimming oder bei Philippe Oehler angefordert werden.

- 3. Klicken auf den Link «Liste der Tests» in der linken Kolonne
- 4. *Klicken* auf den Link oben rechts in der Testtabelle
- 5. Sobald das File in untenstehendem Format angezeigt wird... NOM Prénom :;An N.;Licence ;Club;Test Aebi Mia;2002;104944;AVU;3; Berberat Léane;1997;26515;AVU;3; Buri Ursula;1965;5256;AVU;2; Claude-Soldati Claire;1972;22463;AVU;3; Coullery Chloé;2006;112667;AVU;2; Cuvelier Elisa;2003;104950;AVU;3; Delavy Mélanie;1982;21818;AVU;3; Fourel Julie;1998;26531;AVU;4; Gaulin Elisa;2002;43499;AVU;4; Giguet Jessica;1970;10376;AVU;2; Hermann Clélia;2002;104945;AVU;3; Herren Laura;2004;104951;AVU;2; Kenduz Mélisa;2002;30886;AVU;4; Magnenat (Davet) Bénédicte ;1971;30402;AVU;3; Magnenat Manon;2001;47060;AVU;3; Nazarova Elisabeth Hannah;2002;104947;AVU;3; Museharger Karin 1070 . 22462 . AVII . v Wählen Sie alle – ausser der ersten – Linie aus

danach *kopieren* Sie die Auswahl und *fügen* die kopierten Daten in ein neues Excel File *ein*.

*Klicken* Sie im Menü «**Datei**» unter «Datentools» auf «**Text in Spalten**», und füllen Sie die untenstehenden Fenster wie beschrieben aus:

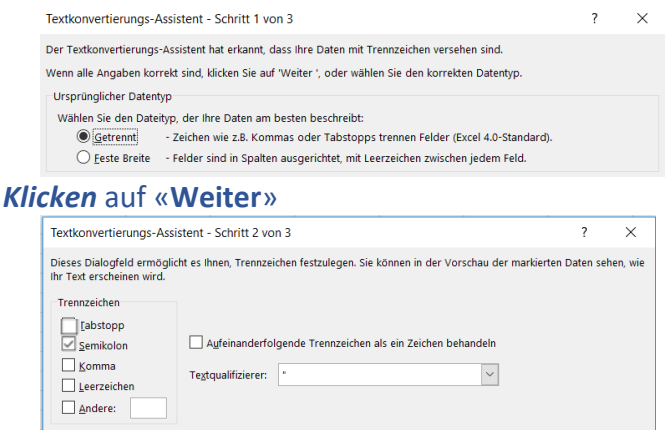

Klicken auf «Weiter», danach auf «Fertig stellen»

6. Speichern Sie das File zur weiteren Verwendung auf Ihrem Computer (siehe Punkt 5 Anhang 5)